## [困ったときは] 10-1

## お問い合わせについて

本システムのご利用方法などについて簡単にお問い合わせすることができます。 現在、お電話によるお問い合わせは受け付けておりませんので、本フォームよりお問 い合わせください。

| <br>【設定する場所】 -  |             |  |
|-----------------|-------------|--|
| サイドバー<br>お問い合わせ | 取引先情報<br>編集 |  |
|                 |             |  |

1. ID・パスワードを入力し、 ログイン ボタンを押す。

| CLEAS         | マイページ       |         |         |         |         |         | de      | moでログイン中   ログフ | Pウト Ver.1.0 |  |  |  |  |
|---------------|-------------|---------|---------|---------|---------|---------|---------|----------------|-------------|--|--|--|--|
| २४९-७         | 株式会社 行政法務出版 |         |         |         |         |         |         |                |             |  |  |  |  |
| 1 取引先情報       |             |         |         |         |         |         |         |                |             |  |  |  |  |
| 日本 エー 新経歴     |             | < > <   | 日       | 2021年8月 |         |         | +       | + 予定を追加        |             |  |  |  |  |
| <b>一</b> 請求情報 |             | 日<br>1日 | 月<br>2日 | 火<br>3日 | 水<br>4日 | 木<br>5日 | 全<br>6日 | 土<br>7日        |             |  |  |  |  |
| 自社情報          |             |         |         |         |         |         |         |                |             |  |  |  |  |
| ? ~NJ         |             | 8日      | 9日      | 10日     | 11日     | 12日     | 13日     | 14日            |             |  |  |  |  |
|               |             | 15日     | 16日     | 17日     | 18日     | 19日     | 20日     | 21日            |             |  |  |  |  |
|               |             | 22日     | 23日     | 24日     | 25日     | 26日     | 27日     | 28日            |             |  |  |  |  |
|               | 押す。         |         |         |         |         |         |         |                |             |  |  |  |  |
|               |             | 29日     | 30日     | 31日     | 18      | 2日      | 3日      | 4日             |             |  |  |  |  |
| 各種帳票          |             | 5日      | 6日      | 7日      | 8日      | 9日      | 10日     | 11日            |             |  |  |  |  |
| ▶ お問い合わせ      |             |         |         |         |         |         |         | •              |             |  |  |  |  |

「▼」よりお問い合わせの内容を選択する。

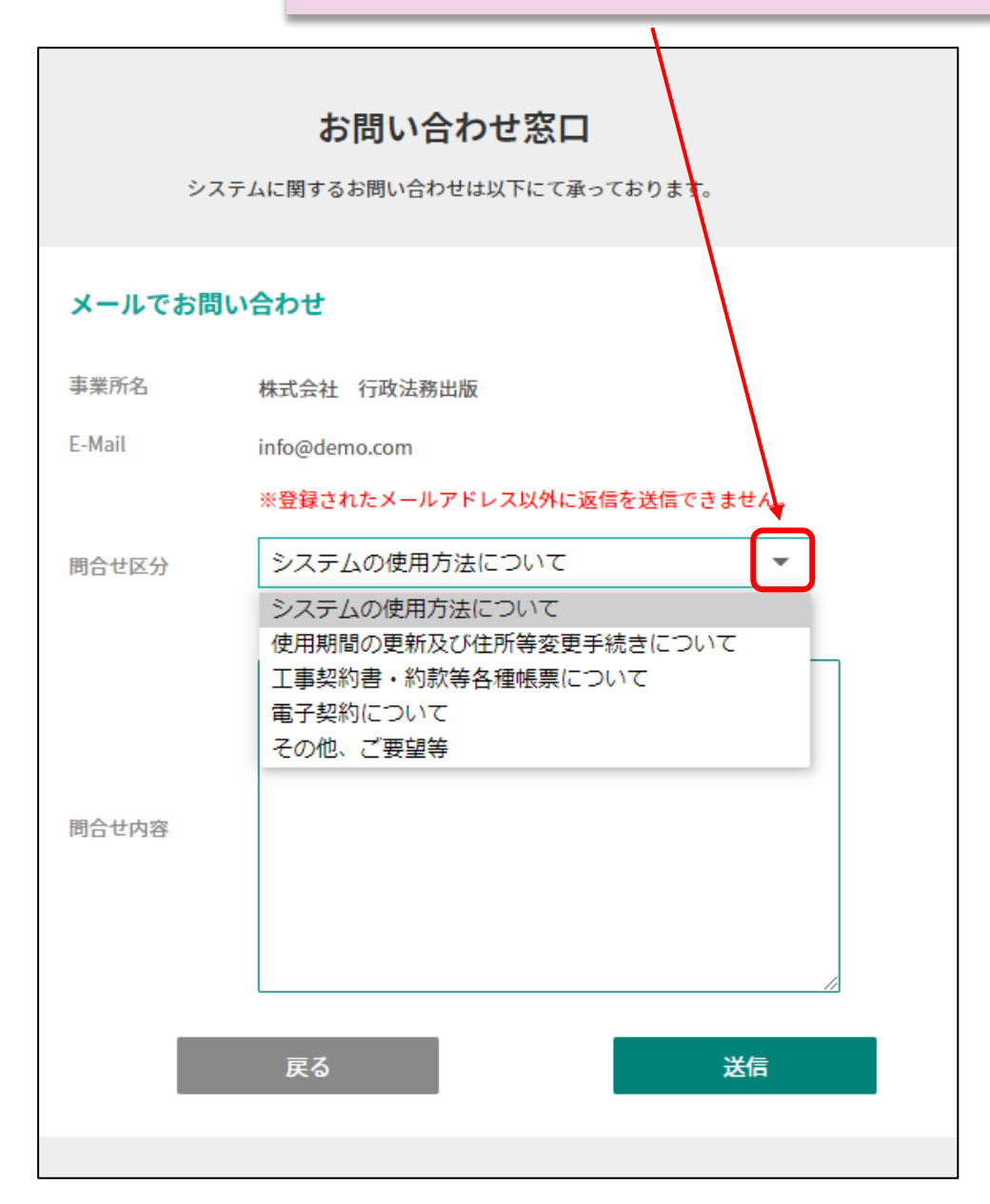

~ MEMO ~ お問い合わせいただいた内容についてのご回答について、あらかじめ登録されている メールアドレス以外に返信を送信することはできません。メールアドレスを変更するに は目次より「利用者情報の変更と手続きについて」をご覧ください。

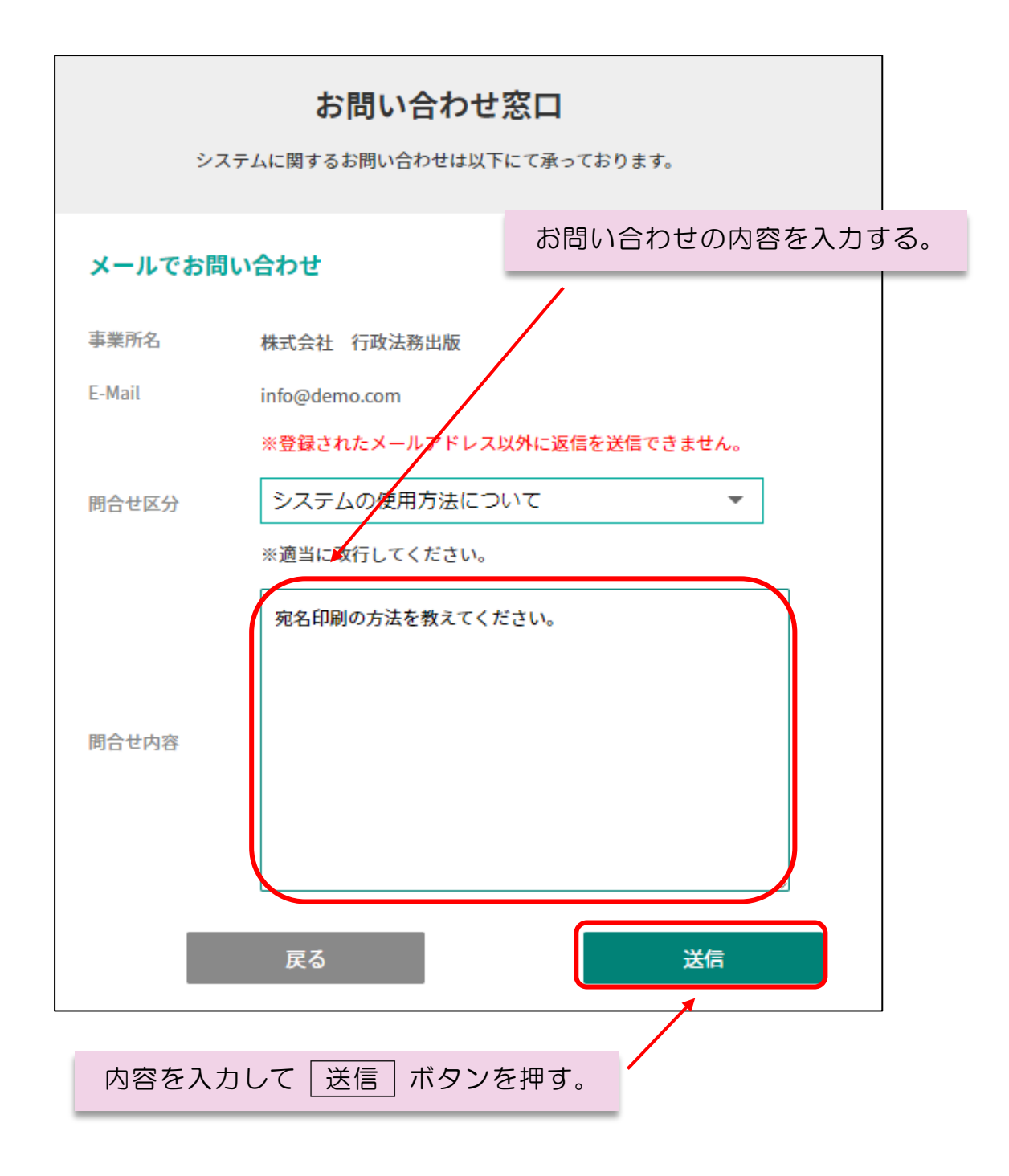

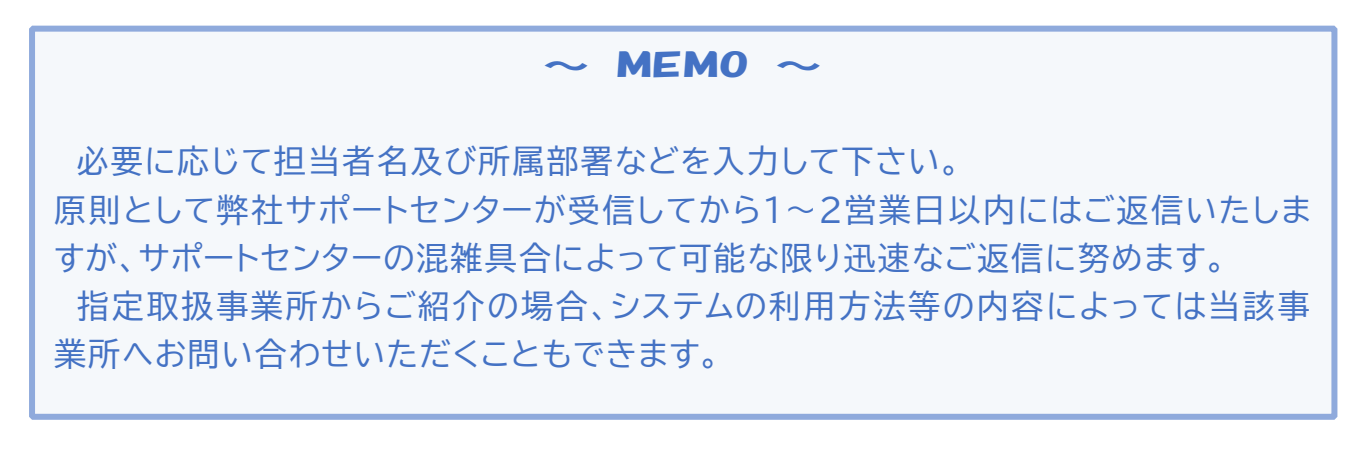